# Adobe Photoshop Extensibility and Productivity Track

Photoshop World, Boston 2009

John Nack, Jeffrey Tranberry, and Tom Ruark

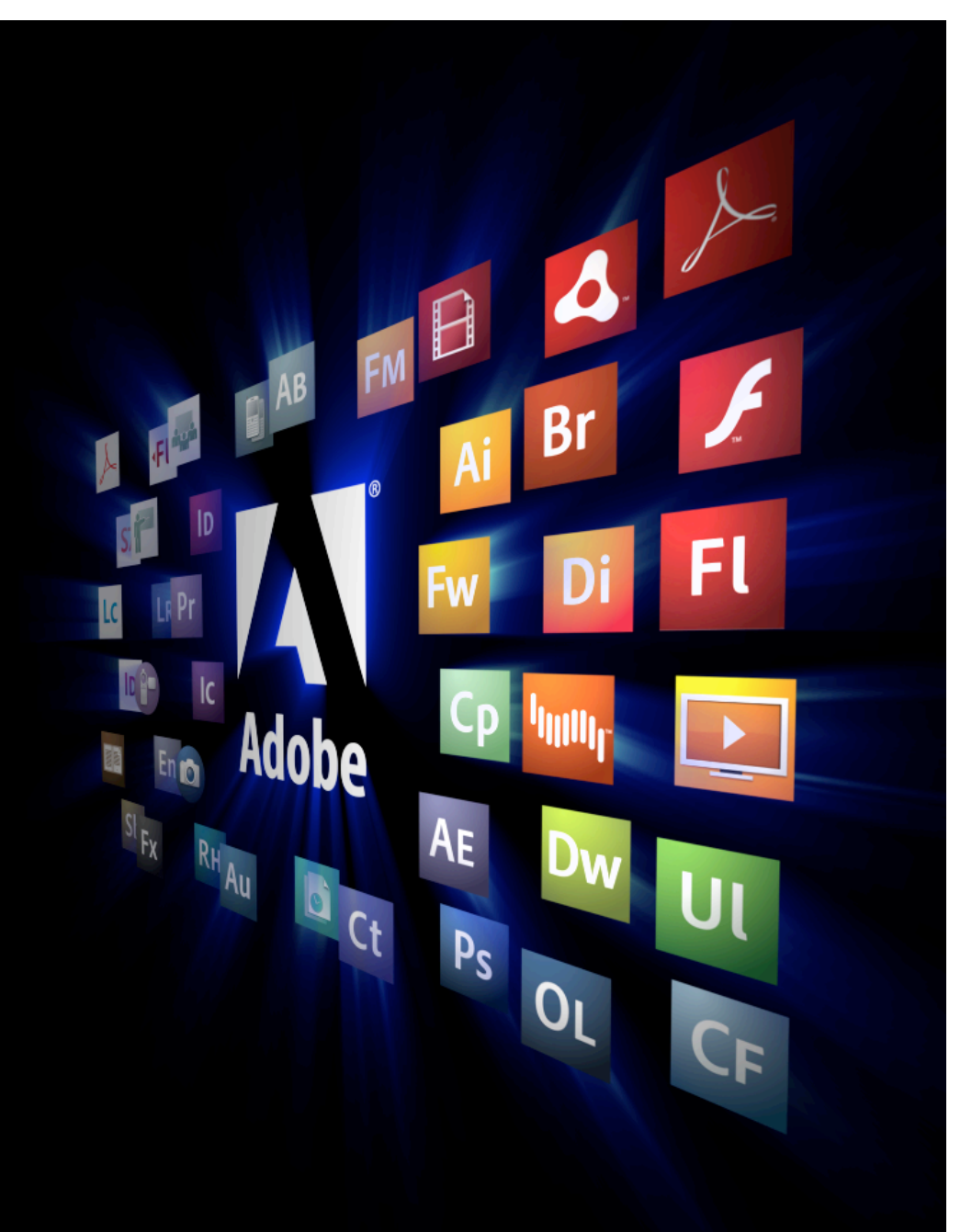

# Adobe Configurator & Custom Panels in Photoshop CS4

John Nack

Principle Product Manager, Photoshop

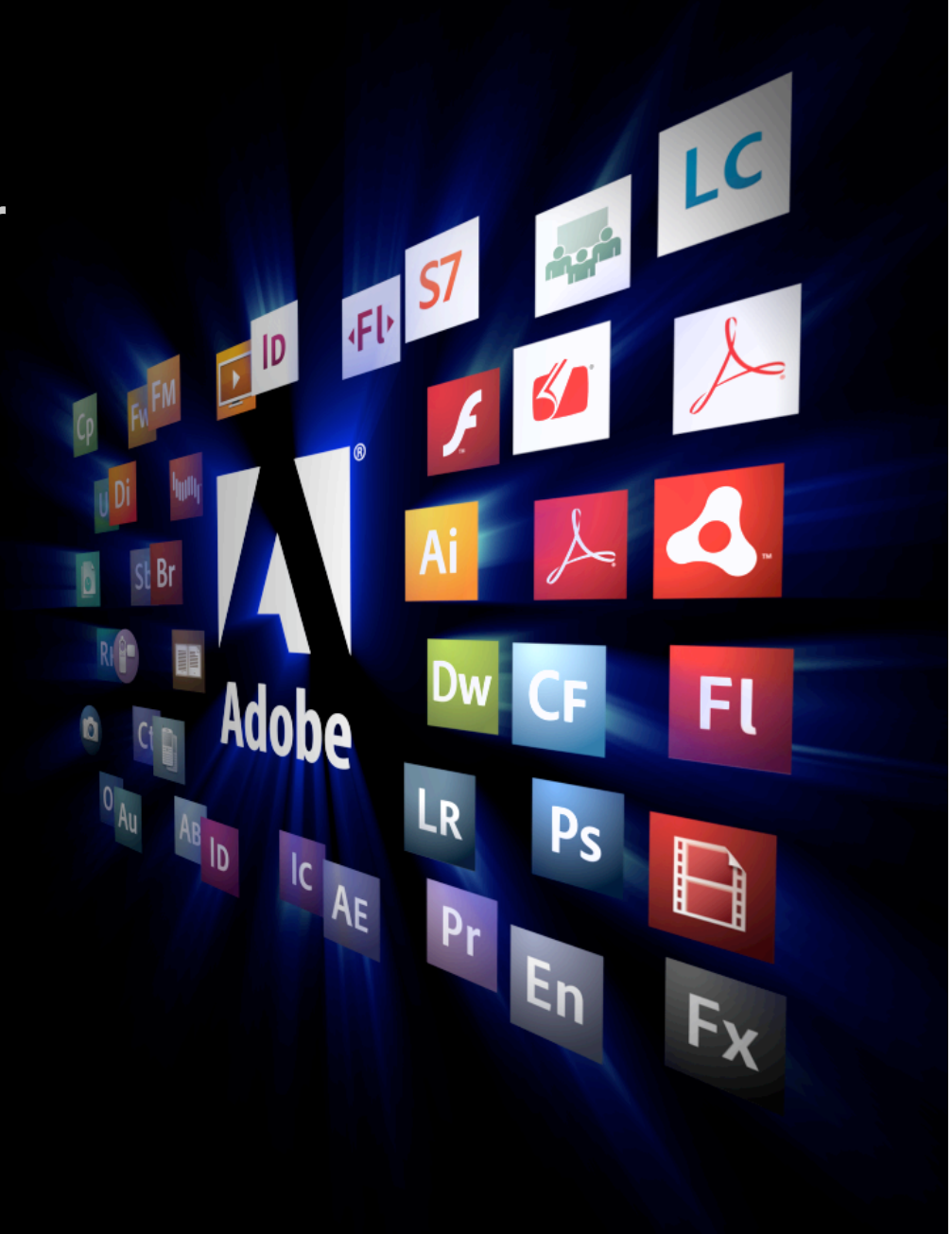

#### What You Will Learn

- Concept behind Adobe Configurator.
- Install and launch Configurator.
  - Installer on class CD configurator\_p1\_111808.air or online at http://labs.adobe.com/technologies/configurator/
- Create a panel in Configurator using Tools, Commands, Actions, Simple Text, and Feature Search Widgets.
- Export a panel to Photoshop and run it.
- See examples of what is possible using Configurator and custom Flash Panels in Photoshop.

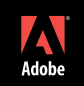

### Creating a panel in Adobe Configurator

# All the pieces you need:

- Adobe Configurator
  - Installer on class CD configurator\_p1\_111808.air or online at http://labs.adobe.com/technologies/configurator/
- Adobe Photoshop CS4

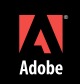

#### What is Adobe Configurator?

- It's a 'box of Legos" for Photoshop.
- Drag and drop tools, menu items, actions, scripts, and prefab widgets (video, text, search, etc.).
- Don't just remix existing UI elements: contextual them in meaningful ways.

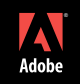

### Adobe Configurator - Demo

| 💿 💿 💿 📑 Adobe° con                                    | FIGURATOR 1.0                                                                                                    | ? |
|-------------------------------------------------------|----------------------------------------------------------------------------------------------------|---|
| File Edit                                             |                                                                                                    |   |
| Search Q                                              |                                                                                                    |   |
| ► TOOLS                                               | Configurator 1 0                                                                                                    |   |
| ► COMMANDS                                            |                                                                                                    |   |
| <ul> <li>ACTION / SCRIPTS</li> <li>▶ \$ \$</li> </ul> | Create your own custom-designed panel for use in<br>Photoshop CS4.                                                                                                    |   |
| ▼ WIDGETS                                             |                                                                                                    |   |
|                                                       |                                                                                                    |   |
|                                                       | 1. Begin by creating a new panel (File->New Panel).                                                                                                    |   |
|                                                       | <ol><li>Drag items you want to add to your panel from the area on the left, then drop<br/>them inside the new panel.</li></ol>                                        |   |
|                                                       | 3. Use the controls on the right to customize the layout and functionality.                                                                                           |   |
|                                                       | 4. When finished, export your panel (File->Export).                                                                                                    |   |
|                                                       | <ol> <li>In Photoshop CS4, load your new panel from the Window-&gt;Extensions menu.<br/>(Restart Photoshop after exporting your panel for the first time.)</li> </ol> |   |
|                                                       |                                                                                                    |   |

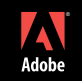

#### Where To Go For More Help With Adobe Configurator

# Panel Resources ( see class CD ) :

- 0\_PanelAndScriptingResources.pdf ( Handout )
  - Links to Configurator Resources & 3<sup>rd</sup> Party Panels
- Configurator.mov (on class CD)
  - I0 minute intro and demo of Configurator
- ConfiguratorKnownIssues.pdf (on class CD)
- ConfiguratorUserGuide.pdf (on class CD)

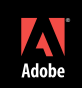

# Extending Adobe Configurator with Scripts

Jeffrey Tranberry QE Product Lead, Photoshop

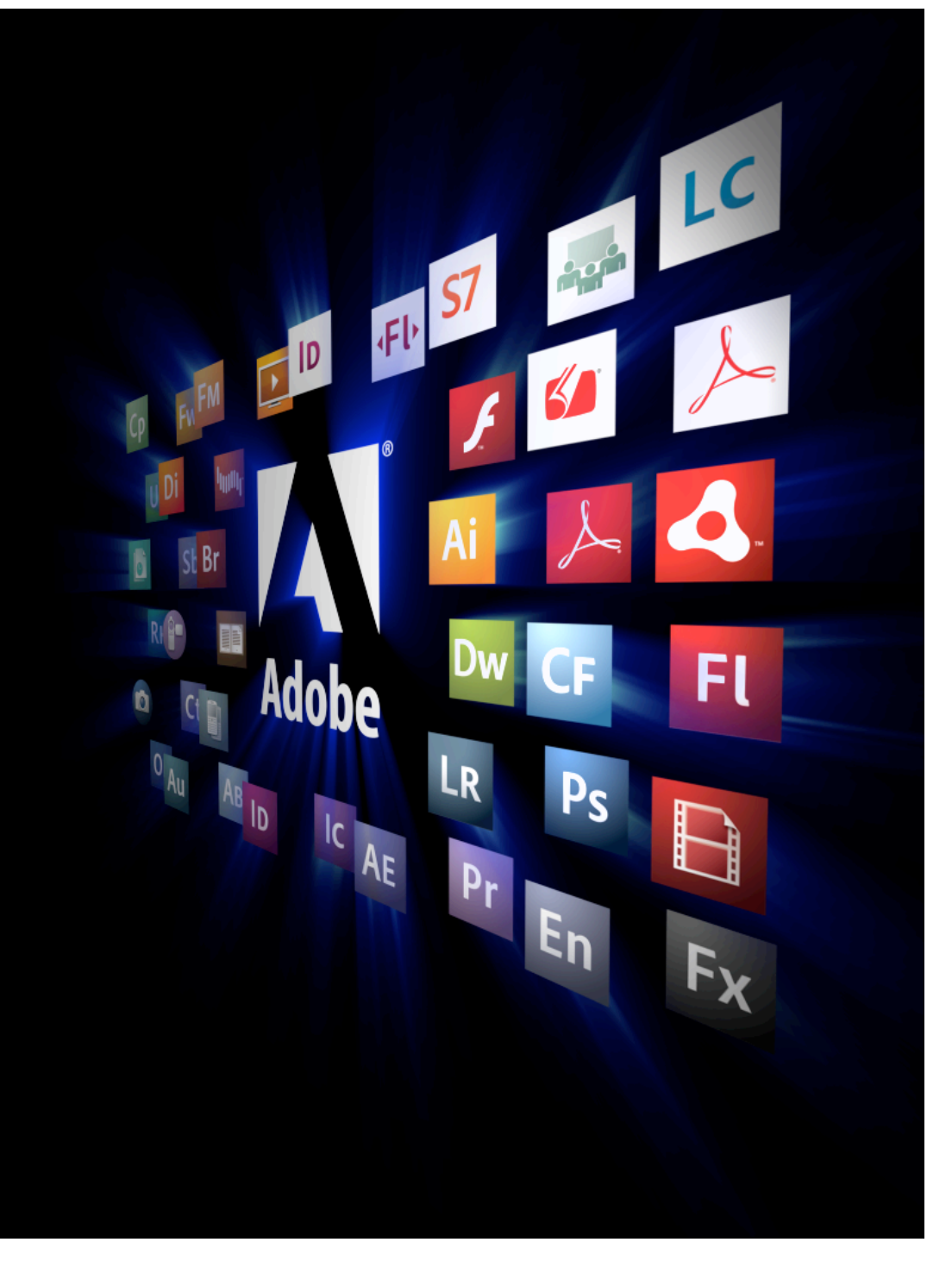

- We WILL be looking at javascript, HTML and XML code.
- Do NOT try and write down any of the code that you see on screen.
- All the code you will see today is on the handout CD and online at tranberry.com.

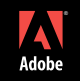

#### What You Will Learn

- What's is Scripting?
- Write some beginner scripts using the ExtendScript Toolkit CS4.
- Look at the Photoshop DOM.
- Create scripts to run from Configurator.
- Create a branded panel that relies on external resources.
- Create a cross-platform, installable .MXP file using Extension Manager CS4.
- Modify an .MXI file to install multiple files to multiple locations.

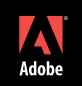

## Extending Adobe Configurator with Scripts

## All the pieces you need:

- Adobe Photoshop CS4
  - ExtendScript Toolkit CS4 (installed with Photoshop)
  - Extension Manager CS4 (installed with Photoshop)
- Adobe Configurator

 Installer on class CD - configurator\_p1\_111808.air – or online at http://labs.adobe.com/technologies/configurator/

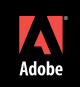

#### **Creating Your First Panel**

## **BeginnerScripts:**

#### **Delete all Channels**

• Use the DOM to unlock new functionality.

#### **Delete all Channels with 1 Undo**

• Use suspendHistory to improve the user experience.

#### Super-Flatten

• Create a multi-step workflow for production: Flatten the file, remove channels and paths.

#### **Close All Docs Without Saving**

• Use a while loop to process all open documents.

#### **Stamp Visible**

• Use the scripting listener to get at hard to find commands.

| 0                                     |   |
|---------------------------------------|---|
| BEGINNERSCRIPTS                       | Ŧ |
| C C C C C C C C C C C C C C C C C C C | _ |
| S Delete all Channels                 |   |
| a second second                       | _ |
| S Delete all Channels with 1 Undo     |   |
| Curren Flotter                        | _ |
| Super-Flatten                         |   |
| Close All Decs Without Saving         | _ |
| S close All Docs Without Saving       |   |
| Stamp Visible                         |   |
| S stamp visible                       | _ |
| Stamp Visitible to Top                |   |
|                                       | _ |
| S Create New Curves Layer             |   |
|                                       | _ |
| S Adjust Curves Layer                 |   |
|                                       |   |
| S Promote Background Layer            |   |
|                                       | _ |
|                                       |   |
|                                       |   |

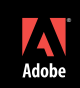

#### Creating Your First Panel (continued)

## **BeginnerScripts:**

#### **Stamp Visible to Top**

• Add some additional conditionals to improve the user experience

#### **Create New Curves Layer**

Use scripting listener to unlock deprecated functionality

#### **Adjust New Curves Layer**

• Use scripting listener to unlock deprecated functionality and add additional conditionals to improve the user experience

#### Promote Background Layer

• Add even more conditionals to improve the user experience

| •                                 | - 44 |
|-----------------------------------|------|
| BEGINNERSCRIPTS                   | *≣   |
|                                   | -    |
| S Delete all Channels             |      |
|                                   | Ξ.   |
| S Delete all Channels with 1 Undo |      |
|                                   |      |
| Super-Flatten                     |      |
|                                   |      |
| Close All Docs Without Saving     |      |
| S close an bocs minour sering     |      |
| Ctamp Vielbla                     |      |
| Stamp Visible                     |      |
|                                   |      |
| Stamp Visitible to Top            |      |
|                                   | 5    |
| S Create New Curves Layer         |      |
|                                   | Ξ.   |
| S Adjust Curves Layer             |      |
|                                   |      |
| S Promote Background Laver        |      |
|                                   |      |
|                                   |      |
|                                   |      |
|                                   |      |

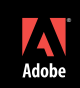

#### **Creating Your Second Panel**

#### PanosFX:

#### **Brand a Panel**

- Add an image using relative paths.
- Add collapsed panel icons.

#### **Understand the Configurator export process**

#### Run and install an action

• Understand error handling and load an action via a ExtendScript.

#### Add a button that launches a URL

• Reference and execute an external file using the file.execute method in ExtendScript

#### Create an installer using the MXI file and Extension Manager CS4

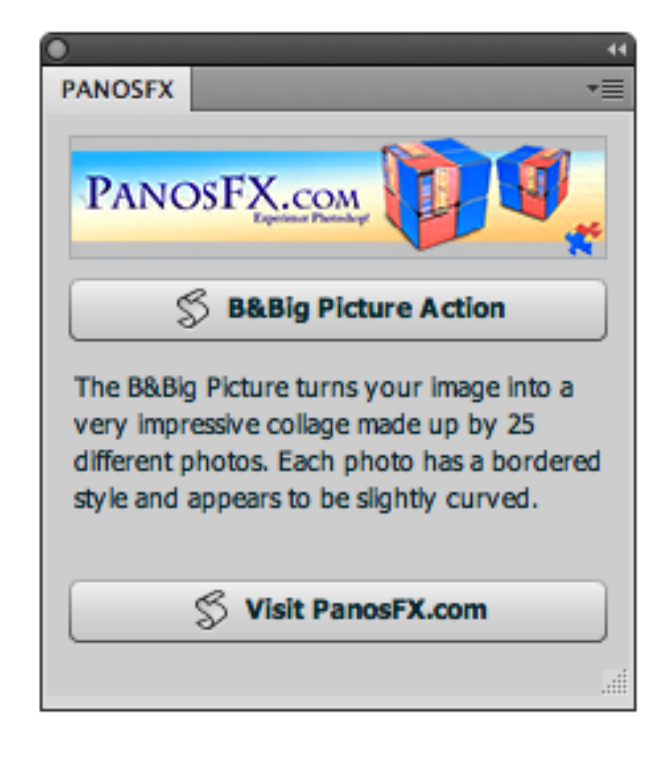

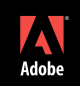

#### Creating Your Third Panel

## Airtight:

**Reference external scripts** 

Modifying the MXI file to install multiple files

| ANNI ANNI ANNI ANNI ANNI ANNI ANNI ANNI |
|-----------------------------------------|
| SimpleViewer                            |
| 2 contraction                           |
| S PostcardViewer                        |
| S AutoViewer                            |
| S TiltViewer                            |
| S Visit AirtightInteractive.com         |
|                                         |
|                                         |

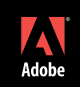

## How is Scripting different from Actions?

• Actions are easy to use. You hit record, do your steps, hit stop and play back.

• Actions while powerful enough for most users, are basically "monkey see, monkey do."

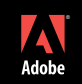

# With Scripting you can:

# Get information from Photoshop:

- Intelligent renaming of files
- Perform Conditional Actions

# Process multiple Images:

- Process folders of images.
- Process all open documents.
- Create documents from scratch

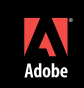

# With Scripting you can:

## Process multiple parts of documents:

- Layers
- Comps
- Channels

# <u>Create text files with information from processed images:</u>

- .csv/spreadsheets
- .xml & .html
- .js/javascript

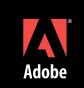

# With Scripting you can:

## Manipulate the file system:

- Create new folders.
- Open, save, copy, move, and load files.

## Design User Interfaces:

• Create an easy to use interface for non-scripters.

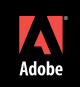

## Photoshop supports 3 scripting languages:

- AppleScript
- VB Script
- JavaScript

• AppleScript and VB Script are platform specific scripting languages.

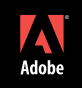

## **Focus on JavaScript:**

- JavaScript is NOT Java.
- JavaScript is not compiled.
- Requires only only a text editor to create.
- Like HTML, it's easy to start with templates, and/or learn from someone else's code.

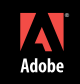

## Where do you begin scripting: Metaphors

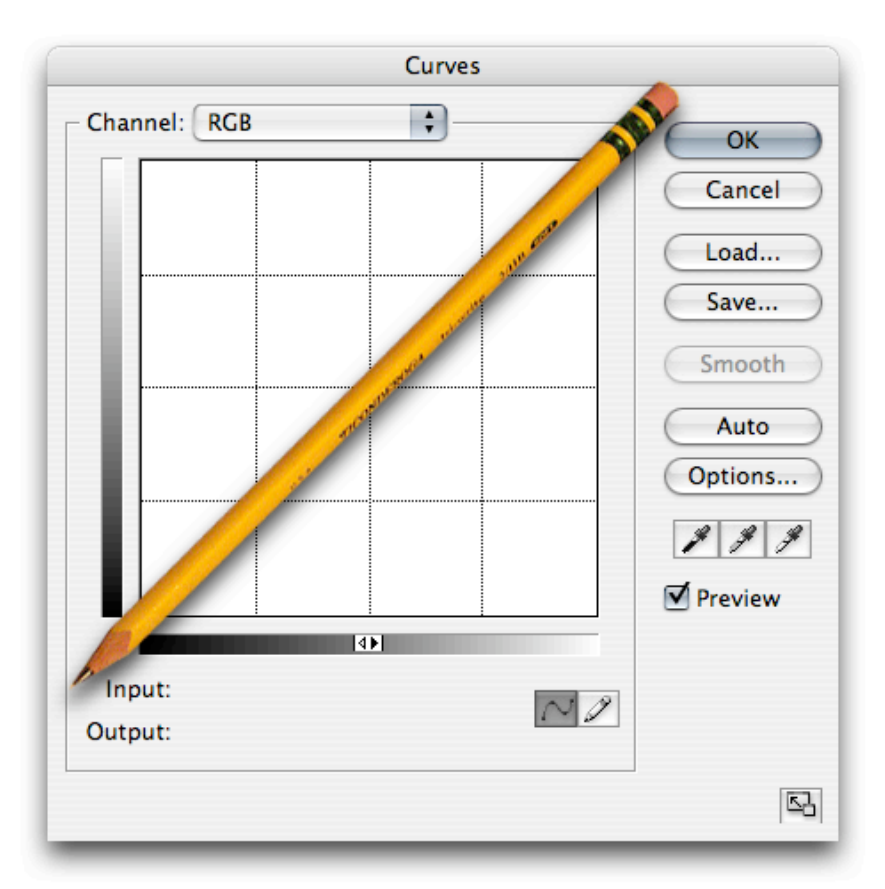

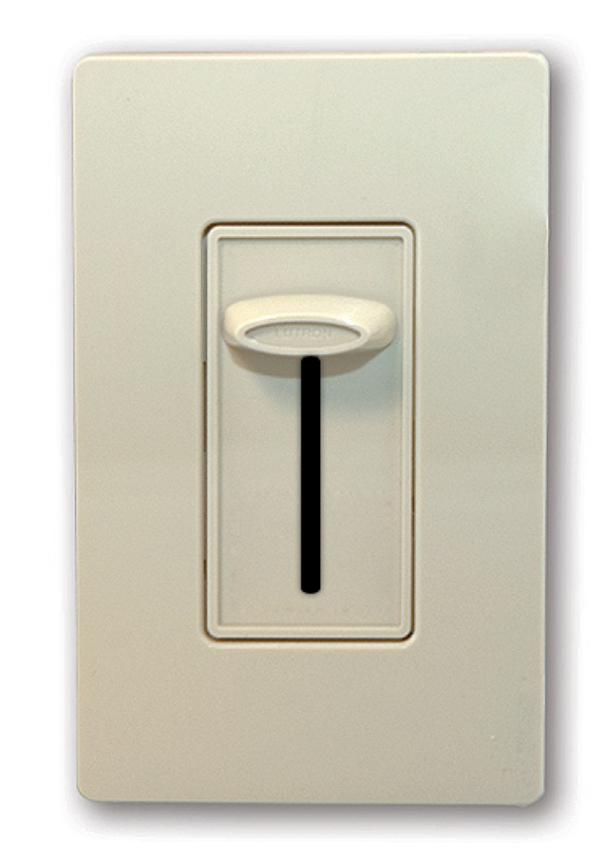

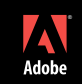

## Where do you begin scripting: Metaphors

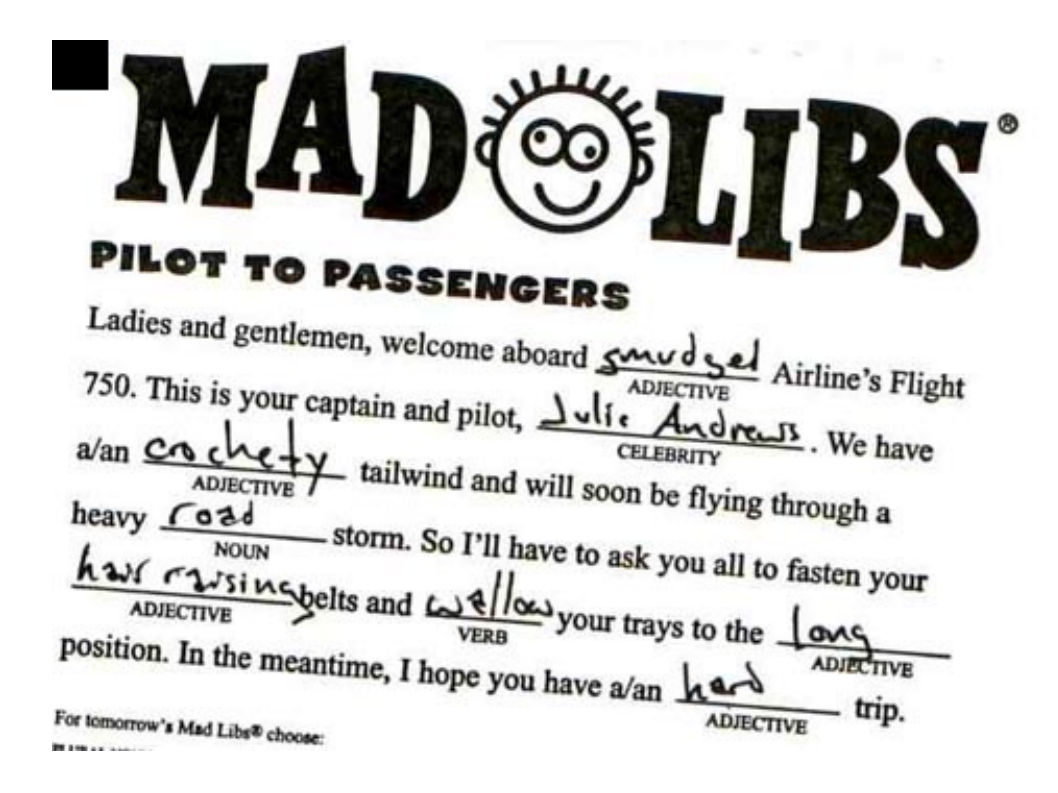

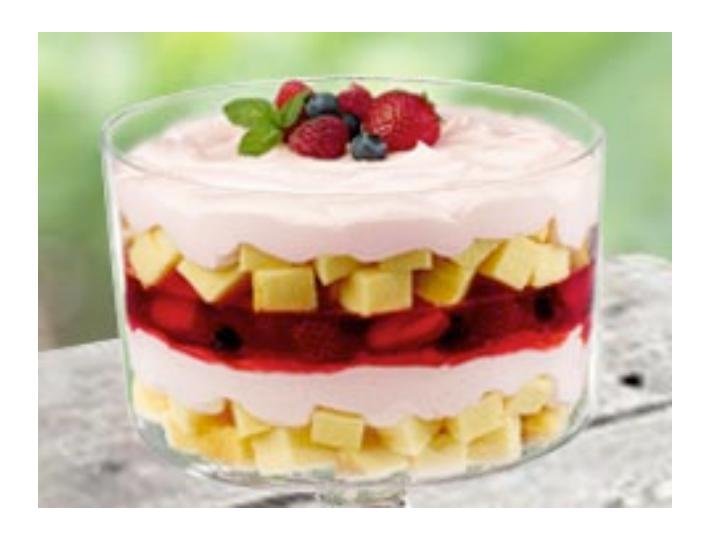

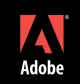

## Where do you begin scripting: Learn Script Grammar

- You don't need to write the whole story
- Only need to know a few things about grammar:
- Verbs and Nouns

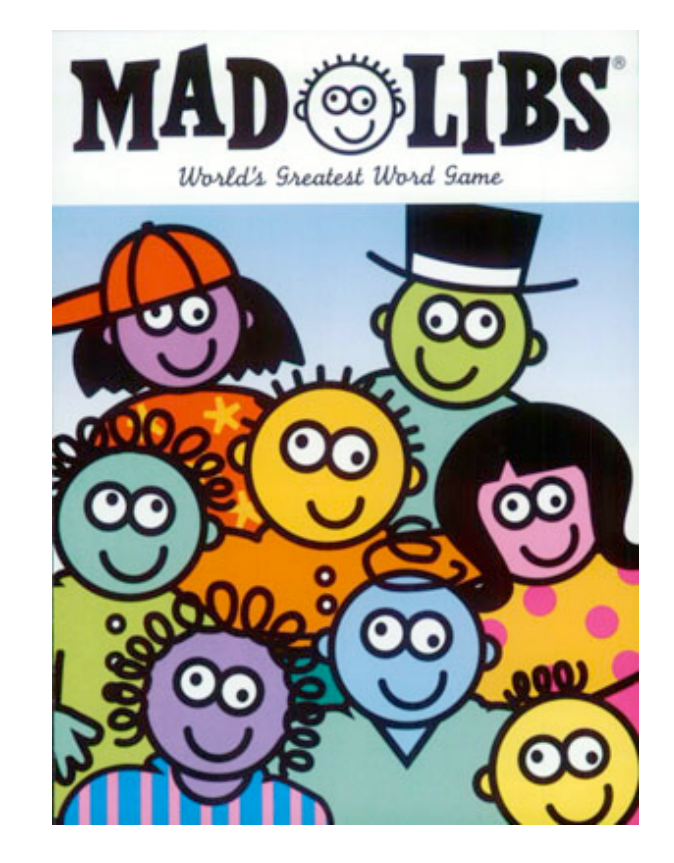

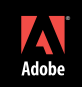

## Where do you begin scripting: Learn Script Grammar

- You don't need to write an entire script
- Nouns = Documents, Layers and Channels
- Verbs = Methods and Functions

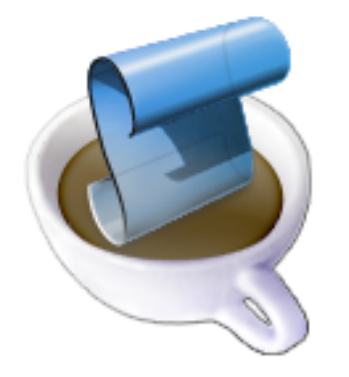

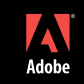

## Where do you begin scripting: Recipes

- 1 cup boiling water1 pkg. Strawberry JELL-O
- 2 cups mixed berries
- 1 pkg. (8 oz.) PHILADELPHIA Cream Cheese
- 1-1/4 cups cold milk
- 1 pkg. Vanilla JELL-O Instant Pudding
- 1 tub (8 oz.) COOL WHIP Topping, thawed1 pkg. (12 oz.) pound cake, cubed

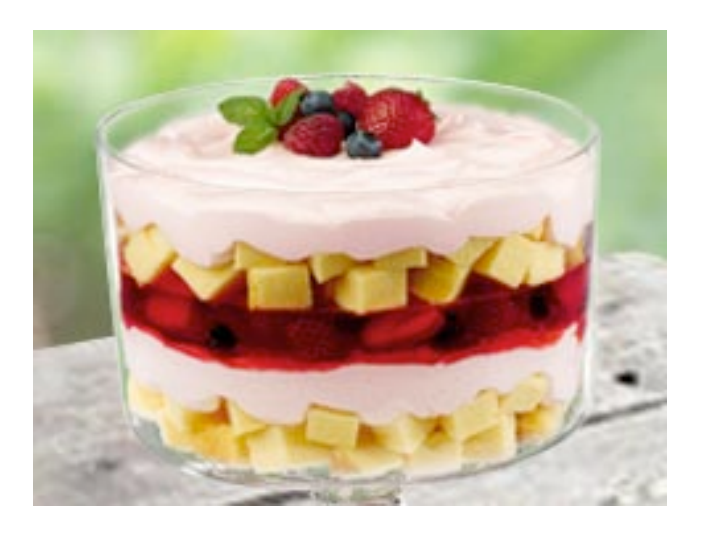

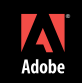

## Where do you begin scripting: Reuse complex ingredients

Ingredients: sugar, gelatin, adipic acid (for tartness), less than 2% of artificial flavor, disodium phosphate and sodium citrate (to control acidity), fumaric acid (for tartness), and the colorant red 40.

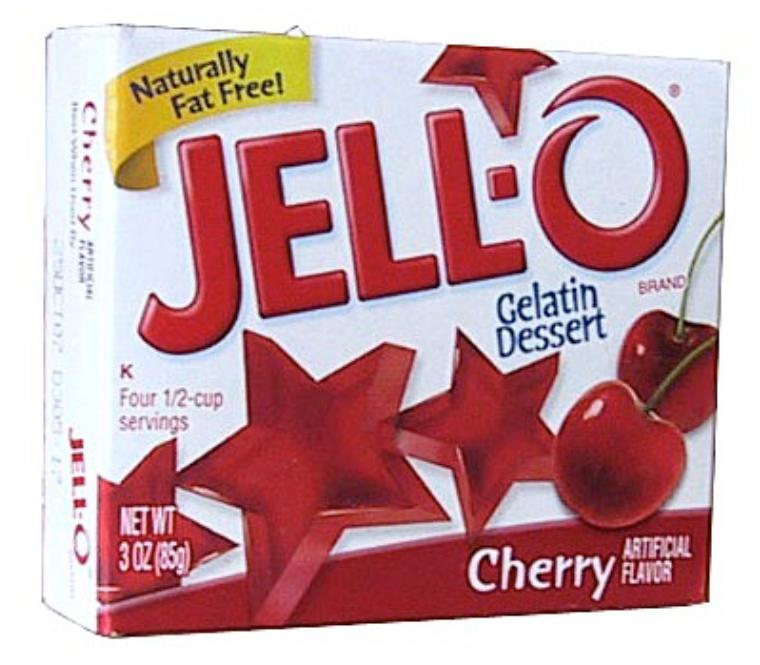

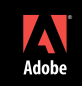

#### Writing Your First Script

# Extend Script Toolkit CS4 (ESTK):

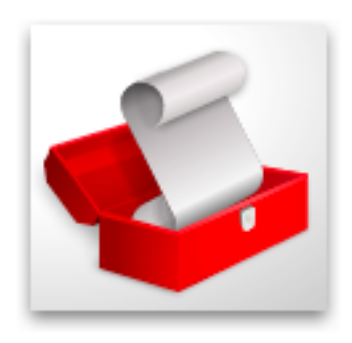

## Macintosh:

## Applications/Utilities/Adobe Utilities/ExtendScript Toolkit CS4 <u>Windows:</u>

C:\Program Files\Adobe\Adobe Utilities\ExtendScript Toolkit CS4

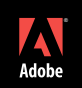

Where To Go For More Help With Scripting & Panels

# http://www.tranberry.com/

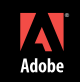

### Where To Go For More Help With Scripting & Panels

# Panel And Scripting Resources:

- 0\_PanelAndScriptingResources.pdf ( see class CD )
  - Documentation
  - Tutorials
  - 3<sup>rd</sup> Party Panels
  - Configurator Resources
- Adobe User To User Forums
  - http://www.adobe.com/forums

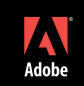

#### Where To Go For More Help With Scripting

## **The Photoshop Speed Clinic:**

The Photoshop CS2 Speed Clinic: Automating Photoshop to Get Twice the Work Done in Half the Time

by Matt Kloskowski

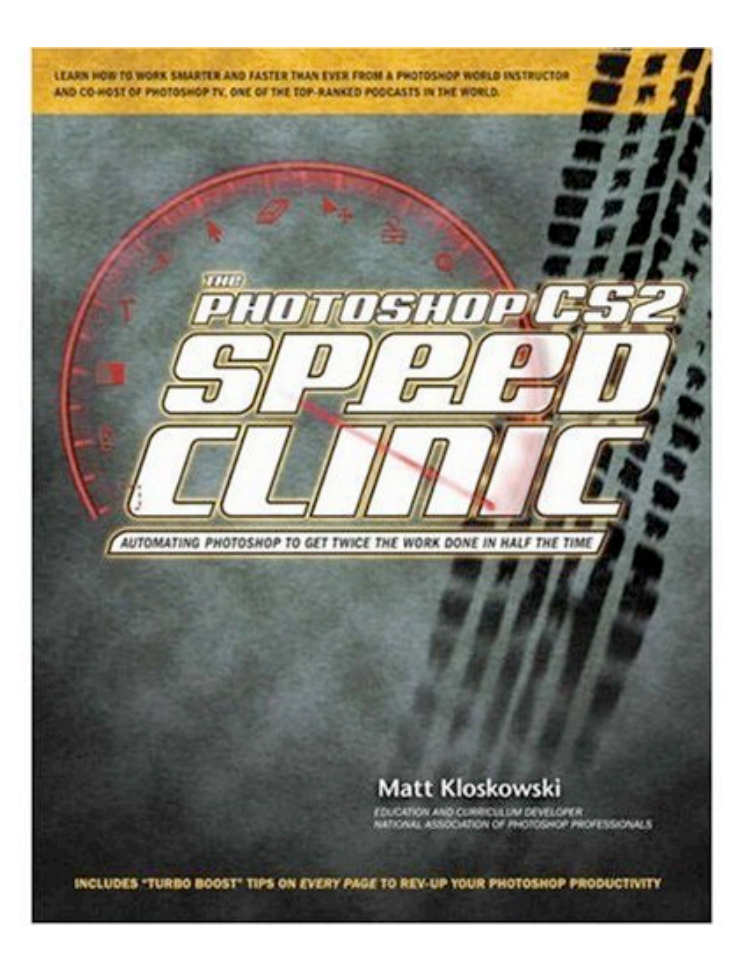

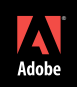

#### Where To Go For More Help With Scripting

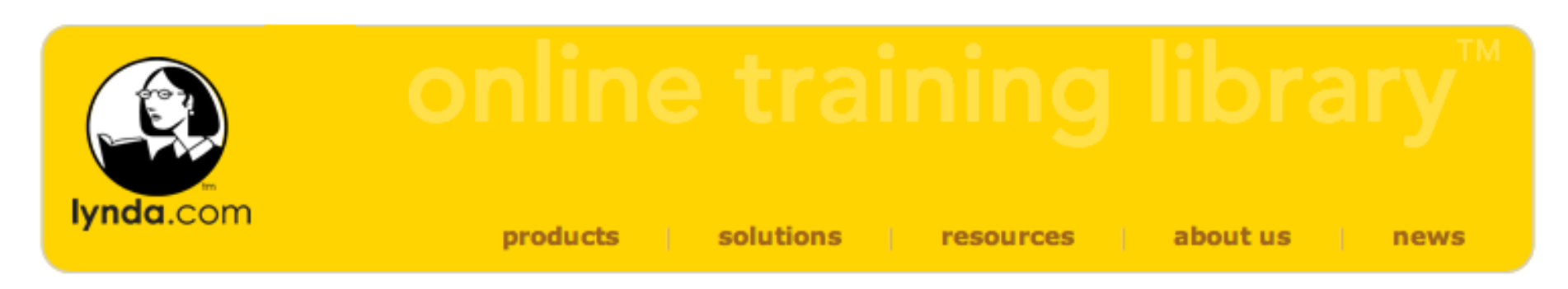

Online Training Library™ » Adobe » Photoshop CS2 Actions and Automation

## Photoshop CS2 Actions and Automation with: Deke McClelland

Recording actions and automating common tasks saves time and makes performing repetitive tasks more efficient. In *Photoshop CS2 Actions and Automation*, Certified Adobe instructor Deke McClelland teaches users how to build actions more efficiently and reliably, identifies places where automation functions can be improved, and provides an understanding of JavaScript commands to dramatically expand automation possibilities. Better still, he discusses how to troubleshoot when things go wrong. The instructor also explores the power of workspaces and batch processing, and describes Droplets inside out. The training shows how to turn Photoshop into an industrious, image-crunching, timesaving tool -- and the instructor shares his top insights and techniques. This training title offers expert guidance and instruction to prepare users to automate common (and occasionally complex) tasks.

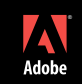

#### Where To Go For More Help With Scripting

## **Adobe Scripting:**

Your Visual Blueprint to Scripting in Photoshop and Illustrator by Chandler McWilliams

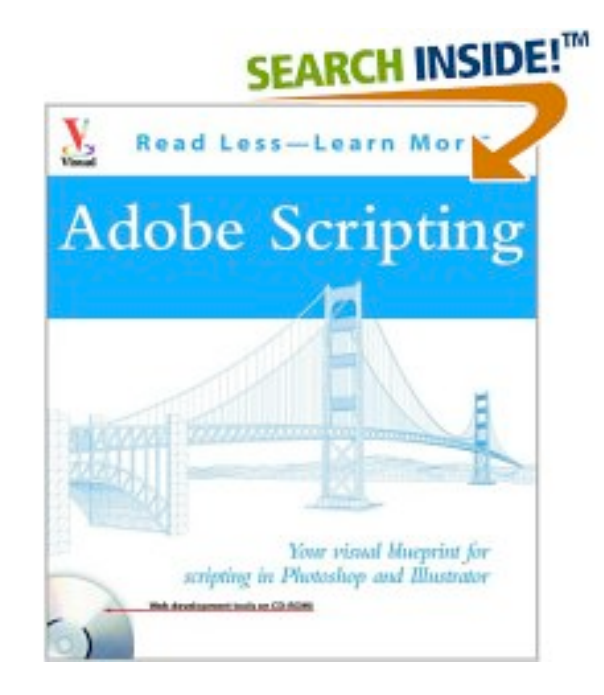

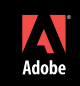

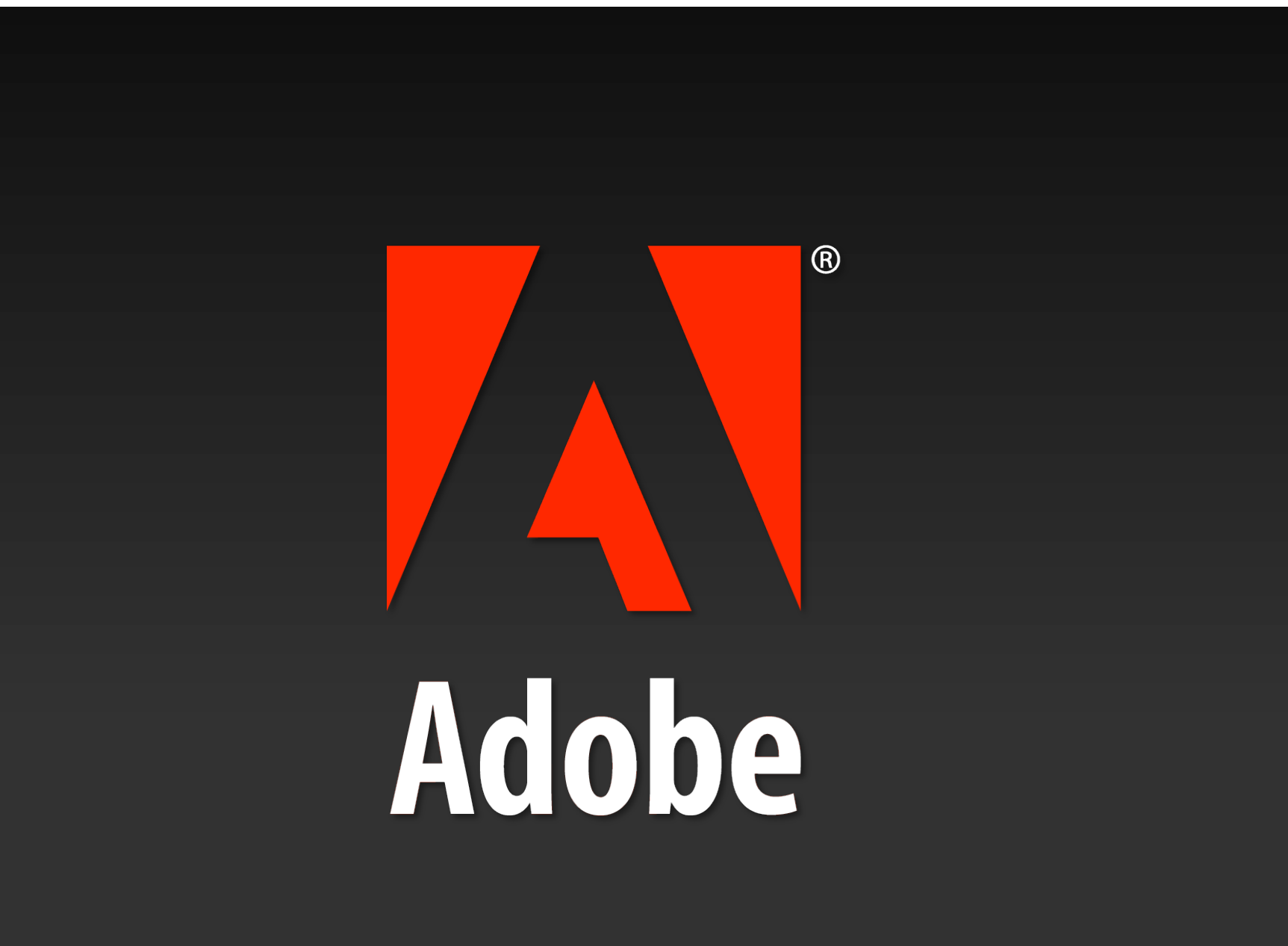

# Creating a Custom SWF Widget for Adobe Configurator

Jeffrey Tranberry QE Product Lead, Photoshop

**Tom Ruark** 

Senior Computer Scientist, Photoshop

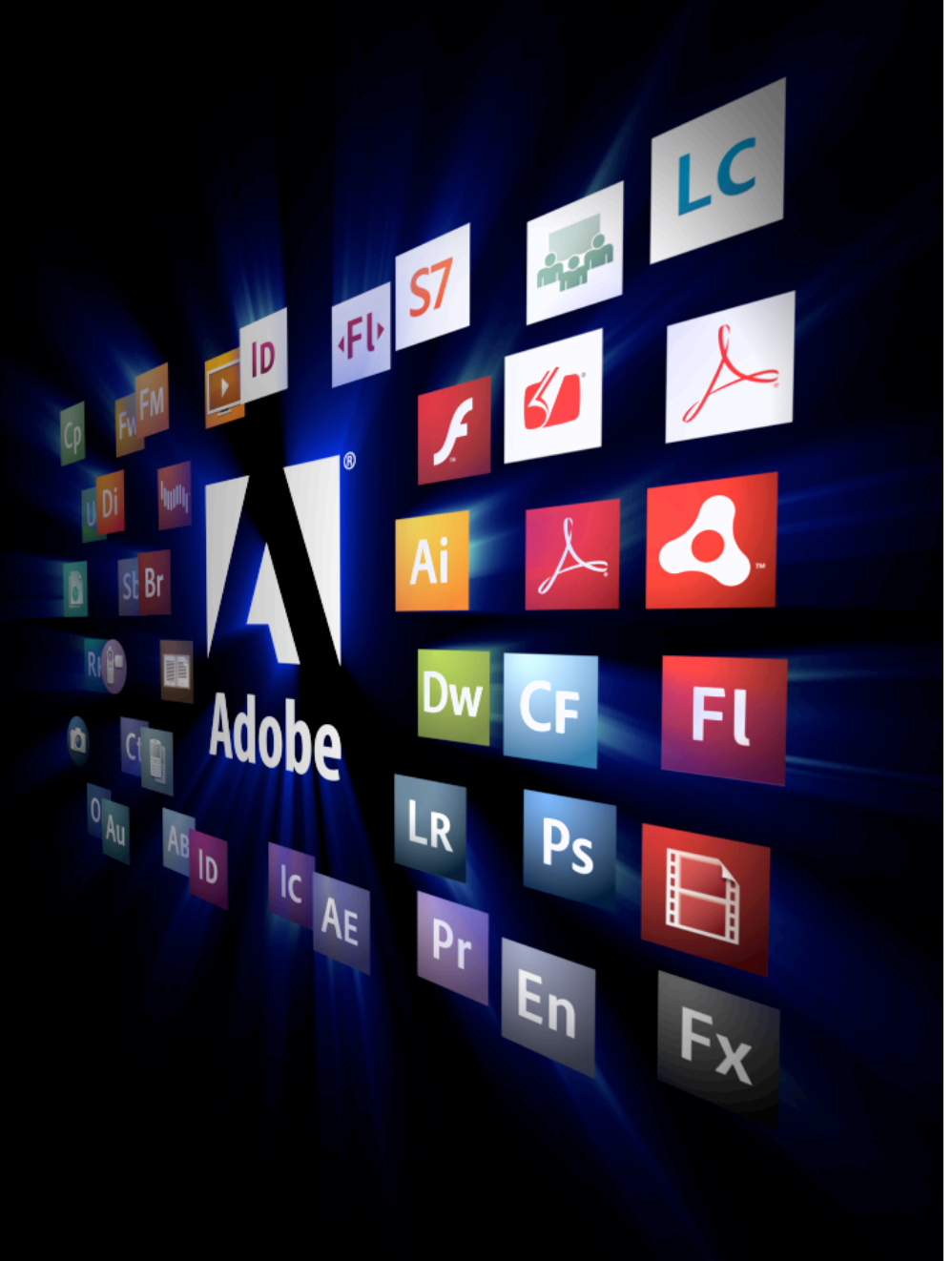

#### What You Will Learn

- Create a new project in Flex 3.0.
- Import an archived Flex Project.
- Walk through MXML code for a simple RSS reader.
- Walk through MXML code for a simple web hosted training video.
- Export a release build (optimized swf).
- Integrate the swf widget into an Adobe Configurator panel and run it in Photoshop.

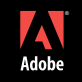

#### Creating a Custom SWF Widget for Adobe Configurator

## All the pieces you need:

- Adobe Photoshop CS4
- Adobe Flex Builder 3
  - (free 30 day demo available on adobe.com)
- Adobe Configurator
- SWF Widget source code ( see class CD )

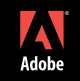

#### Sample Projects Source Code

## PS\_Insider\_RSS.zip

- Flex Project Archive
  - (on class CD)

## PhotoshopTV.zip

- Flex Project Archive
  - (on class CD)

| Posts                           | Date                           |   |
|---------------------------------|--------------------------------|---|
| Now Read This Blog From Right   | Fri, 20 Mar 2009 07:01:18 +000 | • |
| Follow-up to my Elinchrom BXRI  | Fri, 20 Mar 2009 06:37:26 +000 |   |
| My Day Shooting Tiger           | Thu, 19 Mar 2009 06:26:48 +00  |   |
| Thursday News Stuff (and some   | Thu, 19 Mar 2009 06:02:34 +00  |   |
| It's "Guest Blog Wednesday" fea | Wed, 18 Mar 2009 04:01:16 +00  | Ŧ |

On Tuesday I got lucky enough to spend the day shooting Tiger Woods and some of the best golfers in the world at the Tavistock Cup in Orlando, Florida. My buddy, and top-notch sports shooter Mike Olivella, (who was covering the event for AP), was able to score me an "inside the ropes" all-access media [...]

#### **Read Full Post**

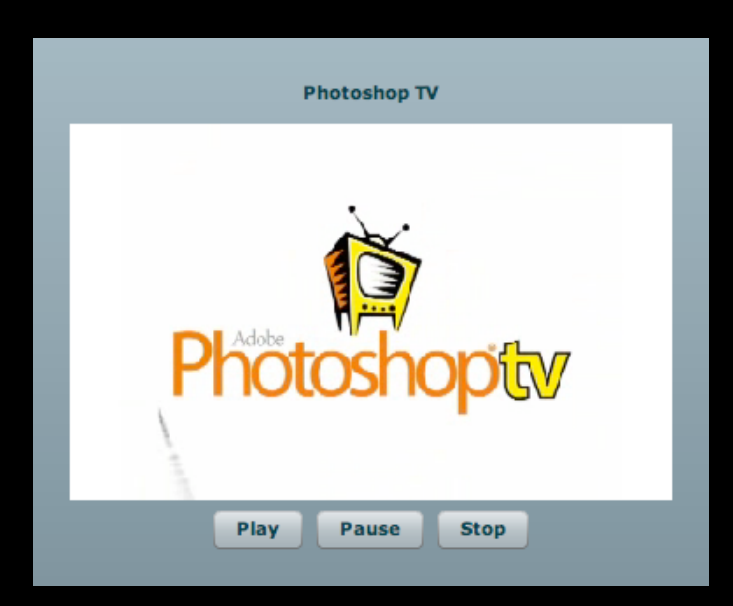

#### Photoshop Insider RSS swf Widget

# Using Flex 3.0:

- Source View allows the user to create a panel using a text editor.
- Design View allows the user to create a panel using a WYSIWYG interface.

# DEMO

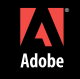

#### Photoshop Insider RSS swf Widget

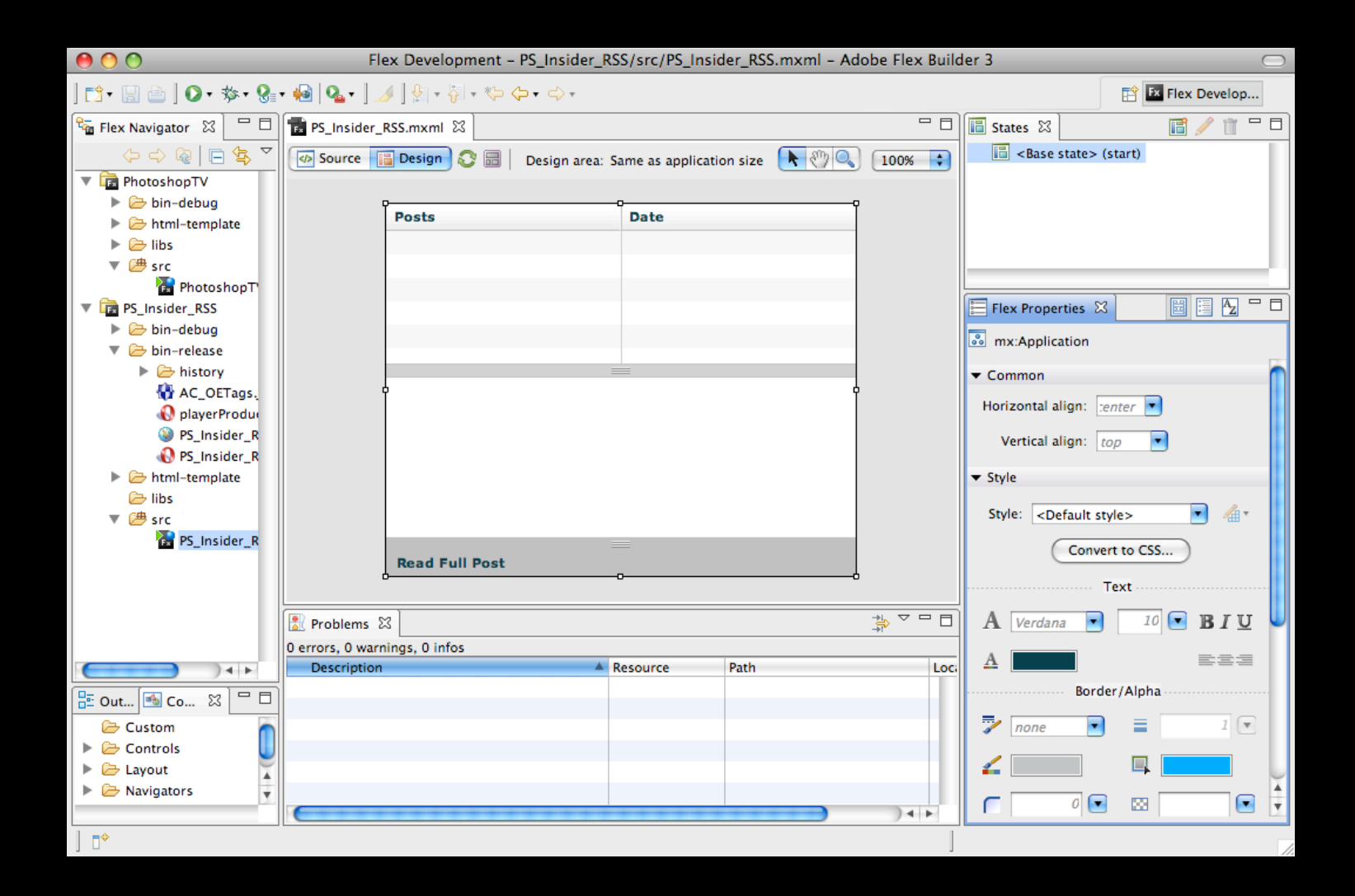

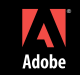

# **Panel And Scripting Resources:**

- 0\_PanelAndScriptingResources.pdf ( see class CD )
  - Documentation
  - Tutorials
  - 3<sup>rd</sup> Party Panels
  - Configurator Resources
- Adobe User To User Forums
  - http://www.adobe.com/forums

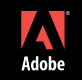

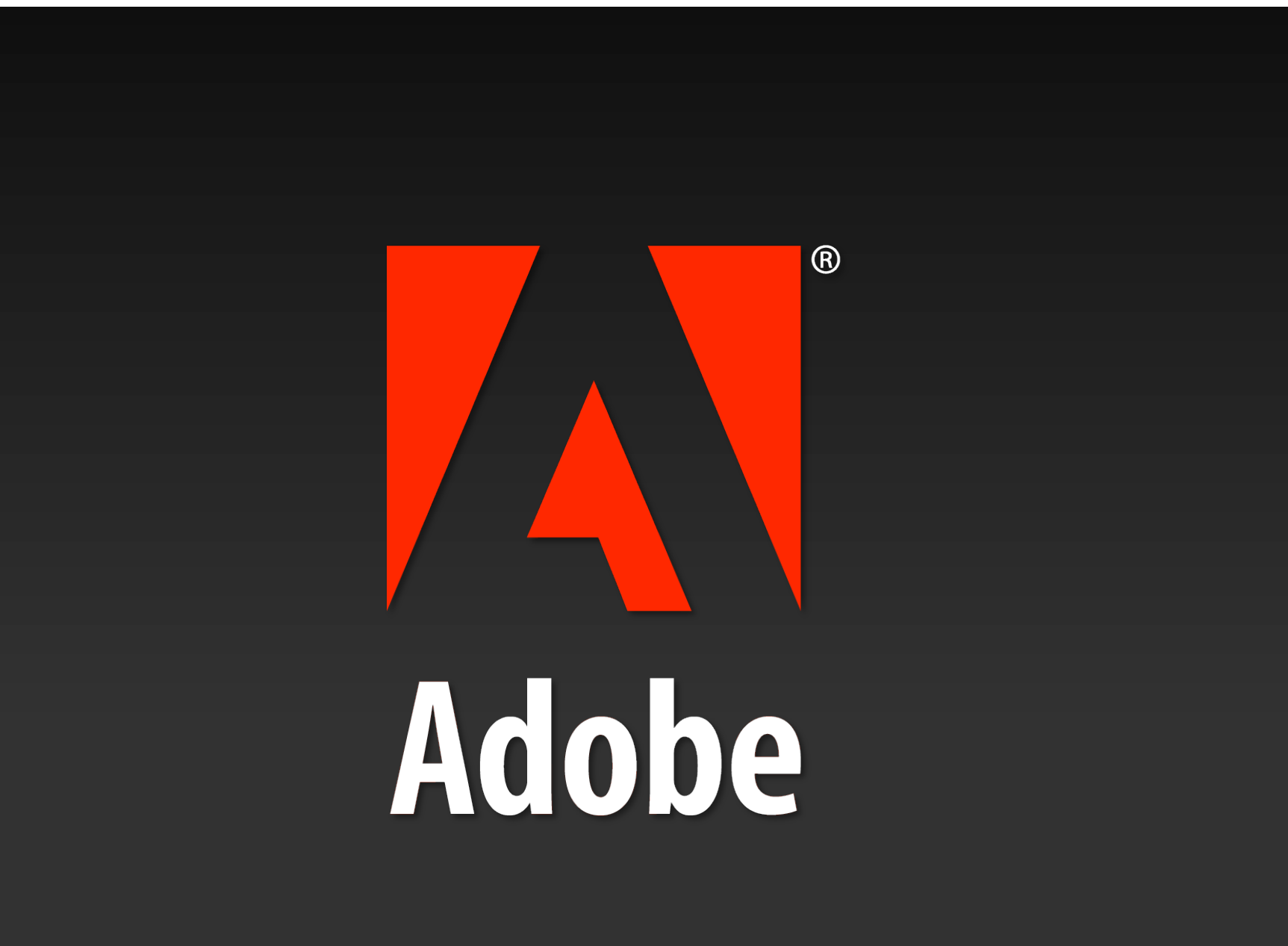

# Creating a Custom Panel in Flex 3.0

#### Tom Ruark

Senior Computer Scientist, Photoshop

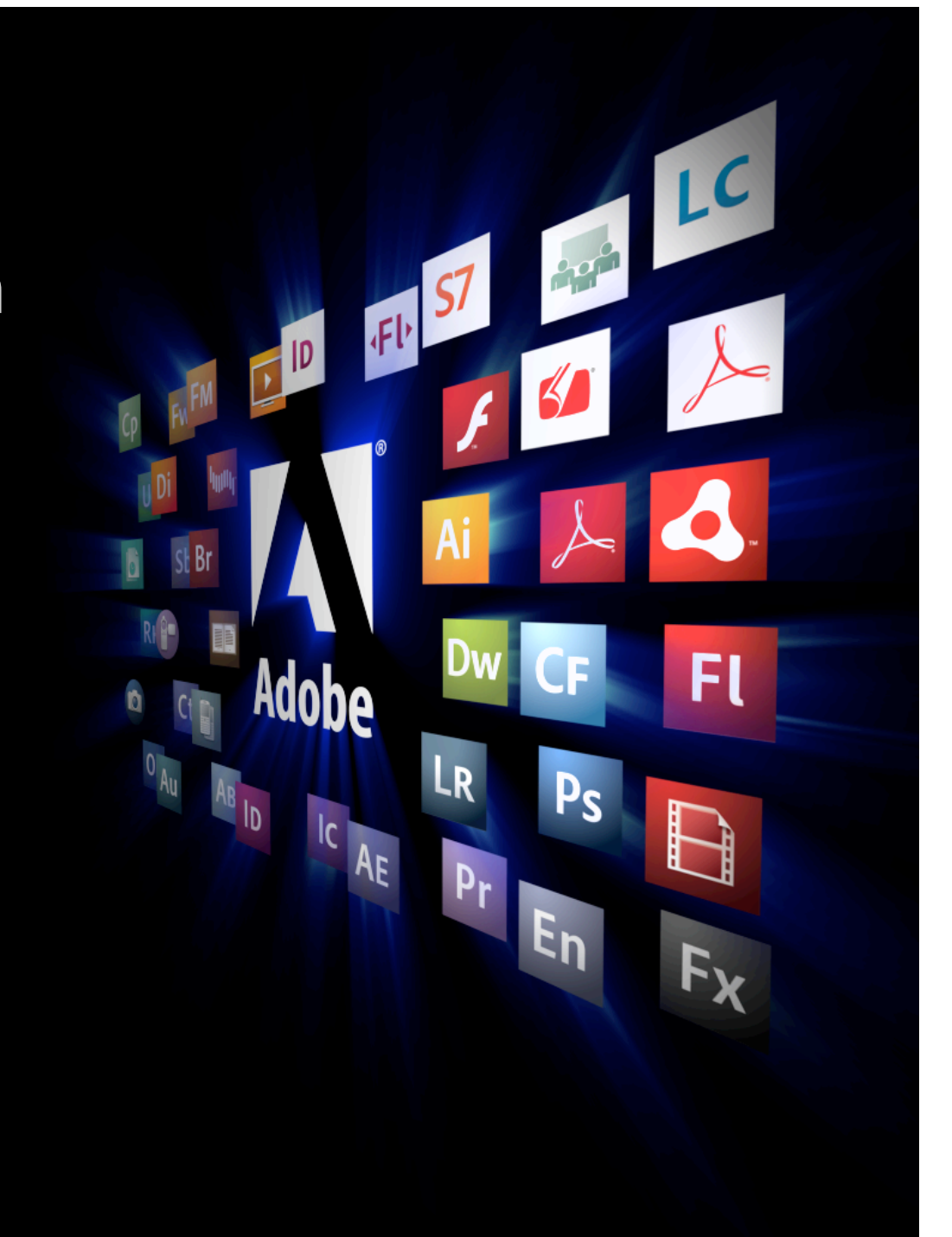

 Become familiar with the "Photoshop Panel Developer's Guide."

Create panels for Photoshop using Adobe Flex Builder
3.0.

 Take a step by step look at the MXML and Extendscript code for the Watermark panel demoed at the Photoshop World keynote.

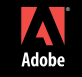

## All the pieces you need:

- Adobe Photoshop CS4
- Adobe Flex Builder 3
  - (free 30 day demo available on adobe.com)
- Photoshop Panel Developer's Guide (see class CD)
  - <u>http://www.adobe.com/devnet/photoshop/</u>
- Watermark source code ( see class CD )

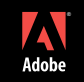

## **Chutes and Ladders:**

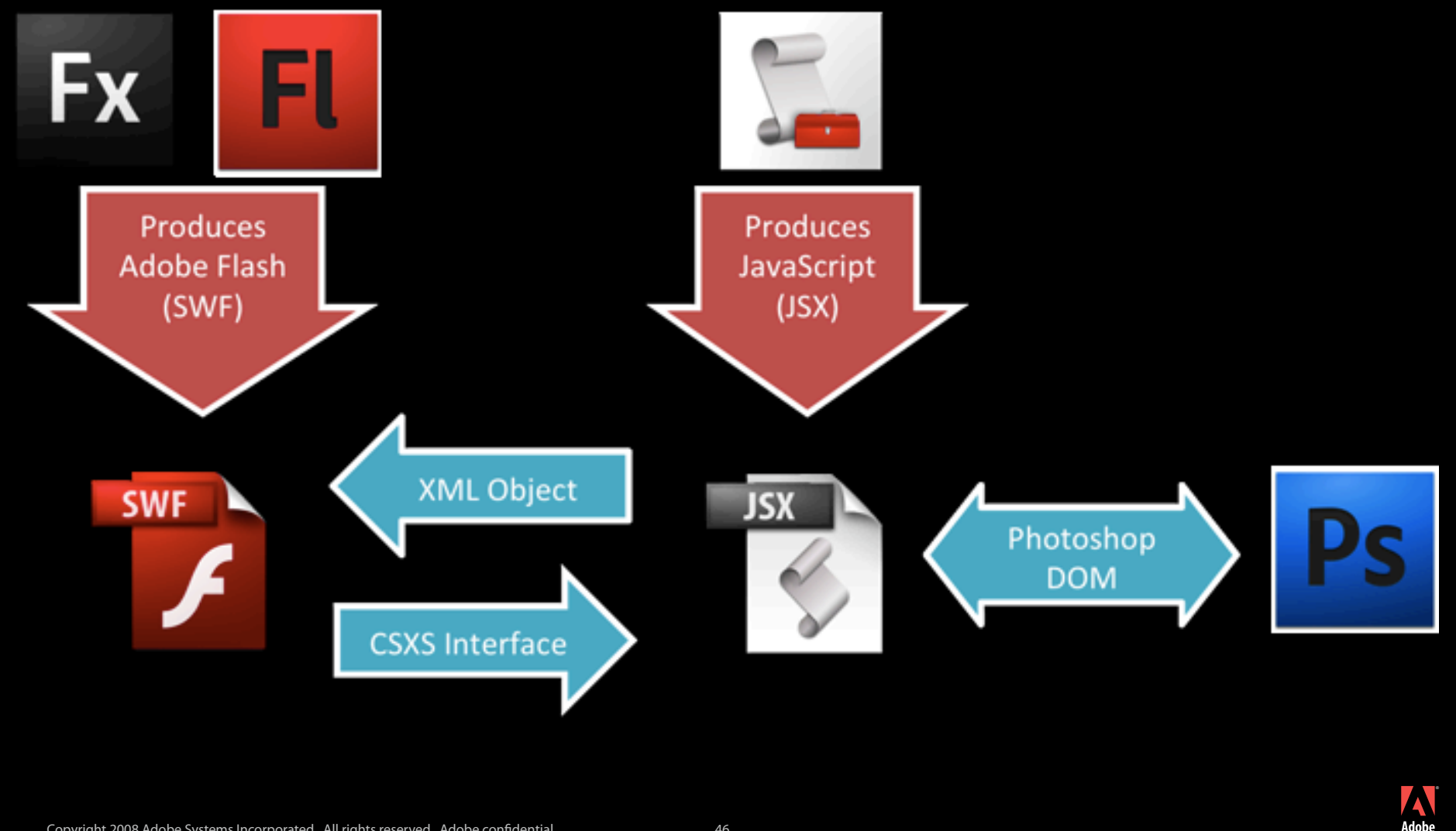

Copyright 2008 Adobe Systems Incorporated. All rights reserved. Adobe confidential.

## Photoshop Panel Developer's Guide:

## Sample Projects

- hello world
- color picker
- filters preview
- flickr search
- per layer metadata
- photoshop tv
- sample pictures
- shortcut buttons

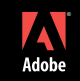

## Photoshop Panel Developer's Guide (Cont.):

- Documentation
- Step by step instructions
- Excellent starting place

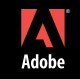

## **Building the examples:**

- Save directly to Photoshop
- Save to default then copy
- Adding in Watermark example

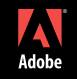

## MXML and Flex creates the SWF:

Let's look at some code in Flex Builder 3.0

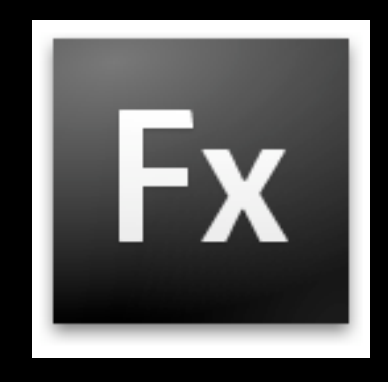

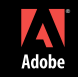

## JSX talks to the Photoshop DOM:

- DOM Document Object Model
  - app.documents.add();

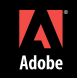

## **Build a Release version:**

Project > Export Release Build

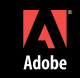

# **Panel And Scripting Resources:**

- 0\_PanelAndScriptingResources.pdf ( see class CD )
  - Documentation
  - Tutorials
  - 3<sup>rd</sup> Party Panels
  - Configurator Resources
- Adobe User To User Forums
  - http://www.adobe.com/forums

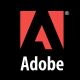

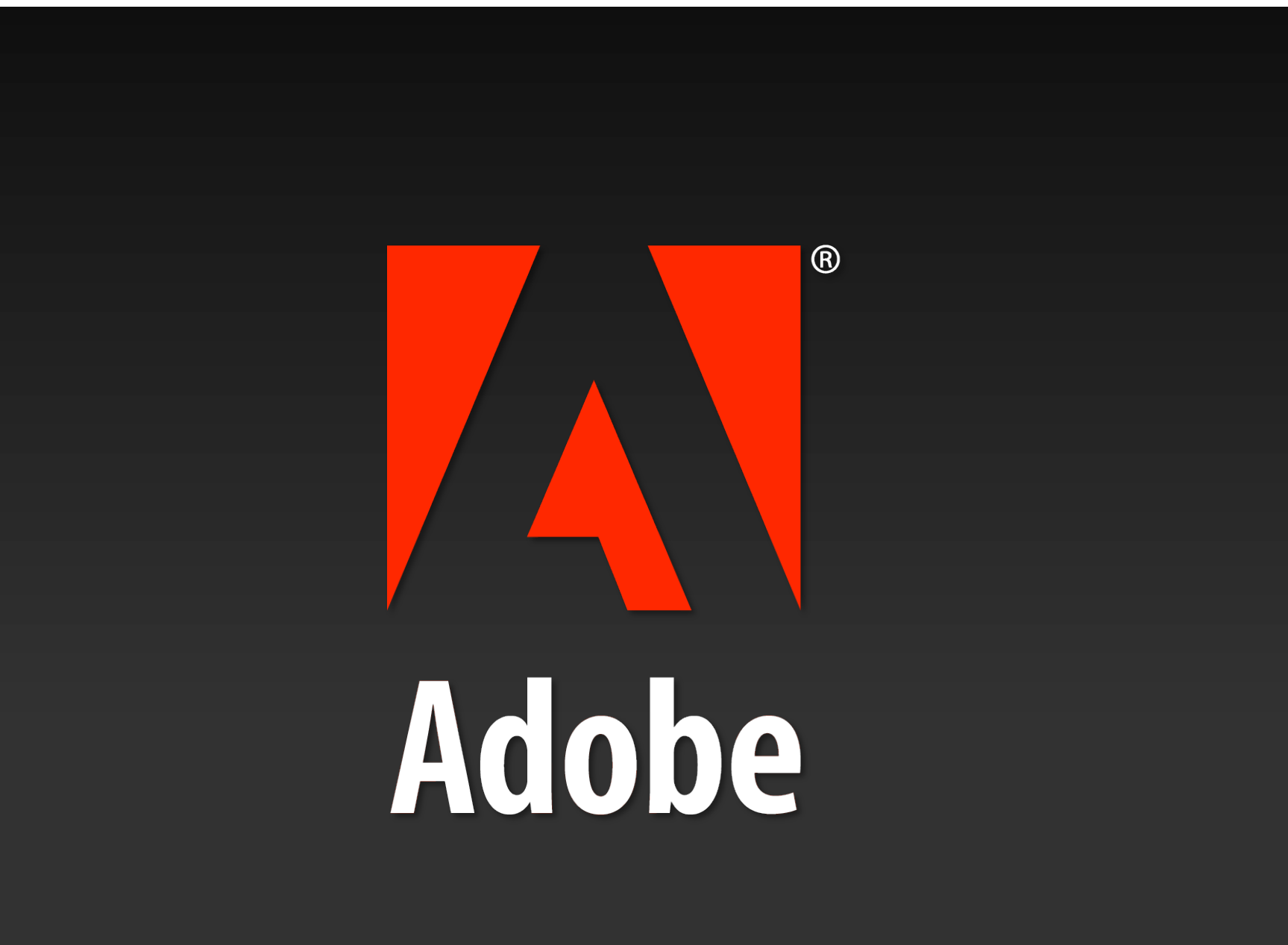

# Panel, Plug-In and Scripting Workshop

Jeffrey Tranberry

QE Product Lead, Photoshop

Tom Ruark

Senior Computer Scientist, Photoshop

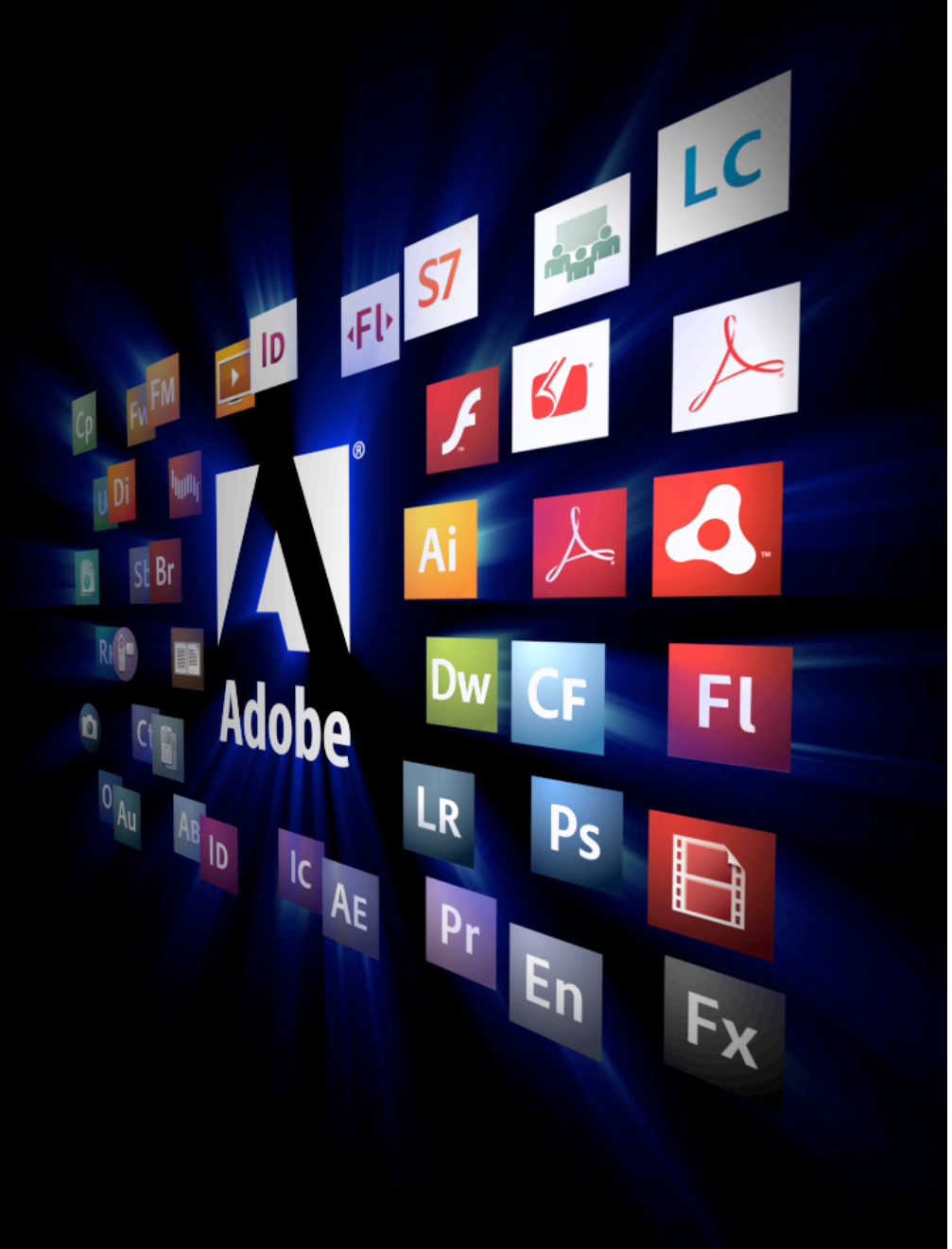

#### Panel, Plug-In and Scripting Workshop

Now is a time for you to experiment writing your first scripts and/or creating your own panels.

- Questions about creating panels?
- Questions about Scripting?
- Questions about developing plug-ins?

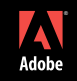

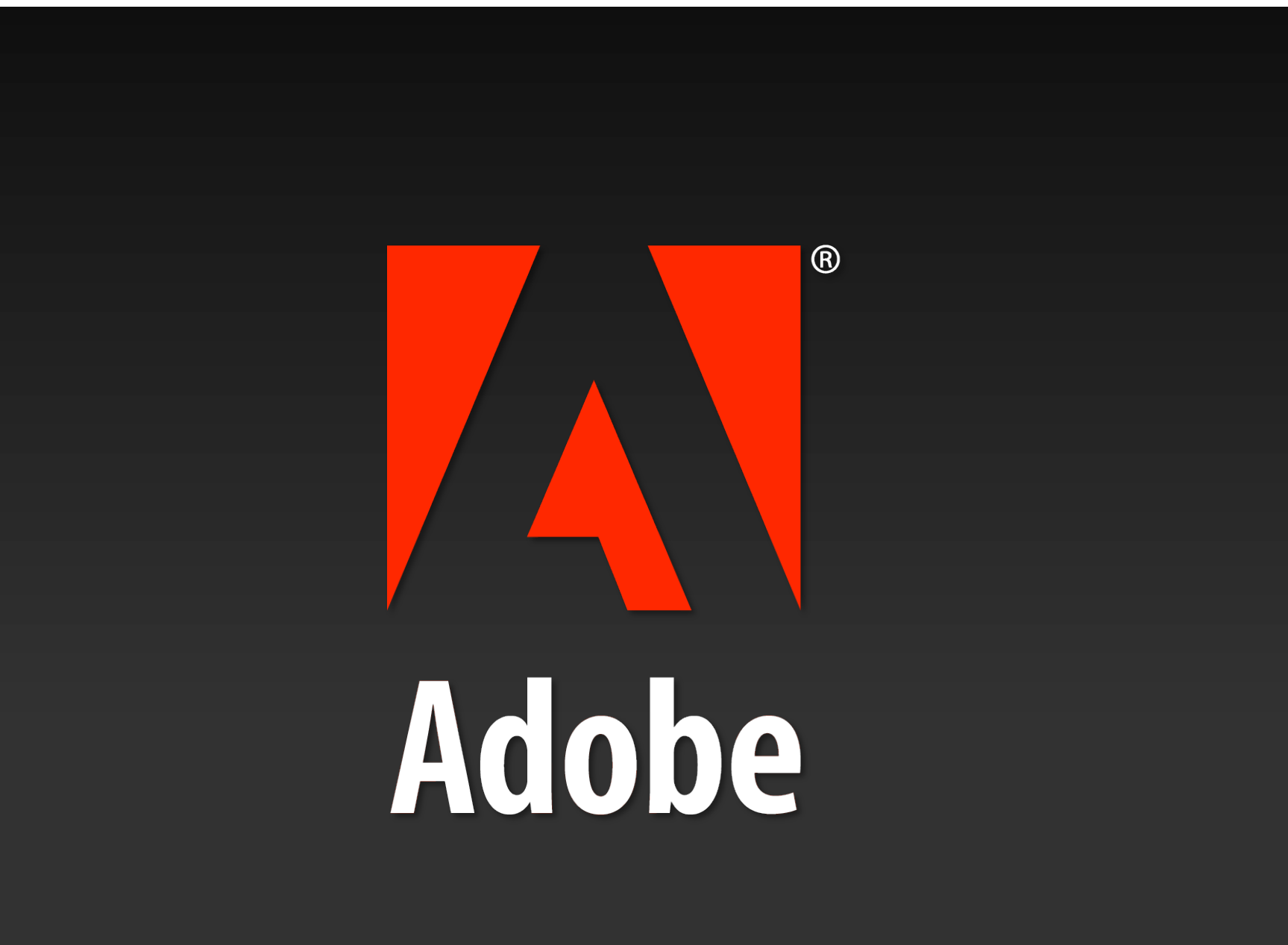